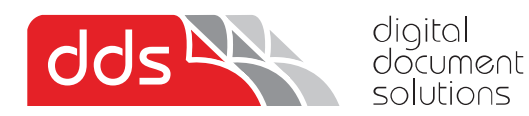

# **Installing the Kyocera KX Printer Driver**

1. Download the latest print drivers from the link below.

https://www.multifaxdds-files.com/Kyocera%20KX%20Printer%20Driver%20v8.5.2013.zip

### \*Note once download is complete, please extract all in the .zip and run the setup from the extracted folder

| 👼 Kyocera KX Driver v8.4.1716.zi 🛛 🛛                                                                       | +                                                                                                    |                                 |                 |          |
|----------------------------------------------------------------------------------------------------|----------------------------------------------------------------------------------------------------|---------------------------------|-----------------|----------|
| ⊕ New ~ 🔏 🗘 🗋                                                                                              | ▲)  ▲  ▲  ▲  ▲  ▲  ▲  ▲  ▲  ▲  ▲  ▲  ▲  ▲  ▲  ▲  ▲  ▲  ▲  ▲  ▲  ▲  ▲  ▲  ▲  ▲  ▲  ▲  ▲  ▲  ▲  ▲  ▲  ▲  ▲  ▲  ▲  ▲  ▲  ▲  ▲  ▲  ▲  ▲  ▲  ▲  ▲  ▲  ▲  ▲  ▲  ▲  ▲  ▲  ▲  ▲  ▲  ▲  ▲  ▲  ▲  ▲  ▲  ▲  ▲  ▲  ▲  ▲  ▲  ▲  ▲  ▲  ▲  ▲  ▲  ▲  ▲  ▲  ▲  ▲  ▲  ▲  ▲  ▲  ▲  ▲  ▲  ▲  ▲  ▲  ▲  ▲  ▲  ▲  ▲  ▲  ▲  ▲  ▲  ▲  ▲  ▲  ▲  ▲  ▲  ▲  ▲  ▲  ▲  ▲  ▲  ▲  ▲  ▲  ▲  ▲  ▲  ▲  ▲  ▲  ▲  ▲  ▲  ▲  ▲  ▲  ▲  ▲  ▲  ▲  ▲  ▲  ▲  ▲  ▲  ▲  ▲  ▲  ▲  ▲  ▲  ▲  ▲  ▲  ▲  ▲  ▲  ▲  ▲  ▲  ▲  ▲  ▲  ▲  ▲  ▲  ▲  ▲  ▲  ▲  ▲  ▲  ▲  ▲  ▲  ▲  ▲  ▲  ▲  ▲  ▲  ▲  ▲  ▲  ▲  ▲  ▲  ▲  ▲  ▲  ▲  ▲  ▲  ▲  ▲  ▲  ▲  ▲  ▲  ▲  ▲  ▲  ▲  ▲  ▲  ▲  ▲  ▲  ▲  ▲  ▲  ▲  ▲  ▲  ▲ | 🗮 View 🗸 🕞 Extra                | ict all         |          |
| $\leftarrow$ $\rightarrow$ $\checkmark$ $\uparrow$ ${\Longrightarrow}$ $\rightarrow$ This PC $\Rightarrow$ | Local Disk (C:) > Users > Alex > Downle                                                                                                    | oads > Kyocera KX Driver v8.4.1 | 1716.zip        |          |
| A Home                                                                                                    | Name                                                                                                    | Туре                            | Compressed size | Password |
| 📥 OneDrive - Personal                                                                                      | n 32bit                                                                                                    | File folder                     |                 |          |
|                                                                                                    | 54bit                                                                                                    | File folder                     |                 |          |
| 🛄 Desktop 🔹 🖈                                                                                              | arm64                                                                                                    | File folder                     |                 |          |
| 🚽 Downloads 🛛 🖈                                                                                            | Document                                                                                                    | File folder                     |                 |          |
| Documents                                                                                                  | LOT4                                                                                                    | File folder                     |                 |          |
| Pictures *                                                                                                 | 🧮 MetaData                                                                                                    | File folder                     |                 |          |
|                                                                                                    | 🚞 Setup                                                                                                    | File folder                     |                 |          |
| Wiusic *                                                                                                   | 🚞 Utility                                                                                                    | File folder                     |                 |          |
| Videos 📌                                                                                                   | DriverDII.dll                                                                                                    | Application extension           | 182 KB          | No       |

| Name              | Date modified       | Туре               | Size     |  |
|-------------------|---------------------|--------------------|----------|--|
| 🚞 32bit           | 16/06/2023 11:53 AM | File folder        |          |  |
| 54bit             | 16/06/2023 11:53 AM | File folder        |          |  |
| 📒 armб4           | 16/06/2023 11:53 AM | File folder        |          |  |
| 📒 Document        | 16/06/2023 11:53 AM | File folder        |          |  |
| EUT4              | 16/06/2023 11:53 AM | File folder        |          |  |
| 📒 MetaData        | 16/06/2023 11:53 AM | File folder        |          |  |
| 📒 Setup           | 16/06/2023 11:53 AM | File folder        |          |  |
| 늘 Utility         | 16/06/2023 11:54 AM | File folder        |          |  |
| 🗟 DriverDII.dll   | 16/06/2023 11:53 AM | Application exten  | 449 KB   |  |
| 🚳 KmDiscover.dll  | 16/06/2023 11:53 AM | Application exten  | 264 KB   |  |
| 💷 KmInst32.exe    | 16/06/2023 11:53 AM | Application        | 561 KB   |  |
| 🚯 Kmlnst32.pnf    | 16/06/2023 11:53 AM | Precompiled Setu   | 3 KB     |  |
| Kmlnst32.str      | 16/06/2023 11:53 AM | STR File           | 9 KB     |  |
| 💷 KmInst64.exe    | 16/06/2023 11:53 AM | Application        | 660 KB   |  |
| 🚱 Kminstall.exe   | 16/06/2023 11:53 AM | Application        | 2,296 KB |  |
| Kminstall.str     | 16/06/2023 11:53 AM | STR File           | 27 KB    |  |
| 📓 KmInstall4.ini  | 16/06/2023 11:53 AM | Configuration sett | 231 KB   |  |
| KmPkgInst.exe     | 16/06/2023 11:53 AM | Application        | 732 KB   |  |
| 🚯 KmSFX.exe       | 16/06/2023 11:53 AM | Application        | 252 KB   |  |
| 🔀 KmUninstall.exe | 16/06/2023 11:53 AM | Application        | 1,206 KB |  |
| 🚯 KmUsb.dll       | 16/06/2023 11:53 AM | Application exten  | 84 KB    |  |
| KX.pnf            | 16/06/2023 11:53 AM | Precompiled Setu   | 75 KB    |  |
| KxPackagerDII.dll | 16/06/2023 11:53 AM | Application exten  | 175 KB   |  |
| 🔊 KyoRm.ini       | 16/06/2023 11:53 AM | Configuration sett | 7 KB     |  |
| 🗋 lang.dat        | 16/06/2023 11:53 AM | DAT File           | 157 KB   |  |
| 🗋 lang4.dat       | 16/06/2023 11:53 AM | DAT File           | 139 KB   |  |
| 🕥 Setup.exe       | 16/06/2023 11:53 AM | Application        | 112 KB   |  |
| 👜 setup.ini       | 16/06/2023 11:53 AM | Configuration sett | I KB     |  |
| 🔊 upd.pnf         | 16/06/2023 11:53 AM | Precompiled Setu   | 10 KB    |  |
|                   |                     |                    |          |  |

## **Double click on the Setup application** (should be a disc icon)

## <u>If not a disc icon</u>

Confirm you have 'extracted all' / unzipped, run the setup in the extracted folder not the zip file itself

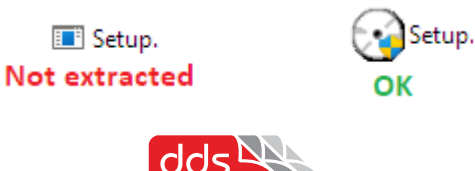

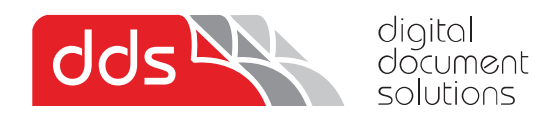

| 🔇 Product L | Library                                                          |                                      | Х |
|-------------|------------------------------------------------------------------|--------------------------------------|---|
| KYOC        | ERa                                                              |                                      |   |
| Pro         | duct Library                                                     |                                      |   |
| <u>+</u>    | Express Install<br>Add single device and its default driver      | 75<br>                               |   |
| <u>±</u> •  | Custom Install<br>Add multiple devices and printing<br>utilities |                                      |   |
| ×           | Maintenance<br>Run utility programs                              |                                      |   |
| 1           | Uninstall<br>Remove devices, drivers, and utilities              |                                      |   |
|             |                                                                  |                                      |   |
|             |                                                                  | © 2017 100/EBA Deciment Solutions In |   |
|             |                                                                  | © 2017 KTOCEKA Document solutions in |   |

Accept license and click 'Custom Install'

| Add multiple devices a              | and printing utilities                                            | 2ci (KMA71C30)<br>Edit Delete |
|-------------------------------------|-------------------------------------------------------------------|-------------------------------|
| Utilities Utilities                 | Search devices                                                    | R<br>Edit Delete              |
| Device                              | Details                                                           |                               |
| Add custom device                   | Add device to the install list                                    |                               |
| KX DRIVER for Universal Printin     | ng Install a generic driver for networked Kyoc                    |                               |
| TASKalfa 7550ci                     | 192.168. 0 15                                                     |                               |
| TASKalfa 3252ci                     | 192.168.1 71 1 Double Click                                       |                               |
| FS-9500DN                           | 192.168.0 10                                                      |                               |
| ES-1920                             | 192,168,1 11                                                      |                               |
| Name D                              |                                                                   |                               |
| KX DRIVER (U                        | Upgradable) (Recommended) Extended-functionality printin 2 Double | e Click                       |
| KX DRIVER for Universal Printing In | nstall a generic driver for networked Kyocera printers            |                               |

Double click on your device and KX Driver, Tick 'use hostname' and finally click install

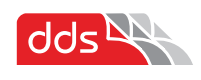

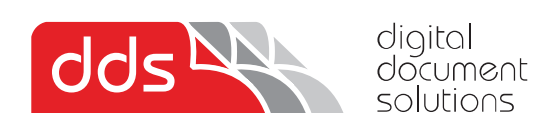

| Data Collection                                                                                                    | $\times$ |
|----------------------------------------------------------------------------------------------------|----------|
| We ask you to help improve our application and/or products by providing usage information.<br>The application DOES NOT collect any personal data.                                                                                                    |          |
| Regarding data collection, please read PRIVACY POLICY as follows.                                                                                                    |          |
| PRIVACY POLICY                                                                                                    | ~        |
| This application uses Google Analytics, an analytical service provided by Google Inc., to gather and help<br>analyze information on how users use this application and/or network printers. This information helps us<br>improve the quality of this application and/or the products. |          |
| This application does not collect any personal data.                                                                                                    |          |
| For details, please see www.google.com/policies/privacy/partners/                                                                                                    | ~        |
| ○ Yes, I want to help improve your products                                                                                                    |          |
| No, I do not wish to take part in this feature                                                                                                    |          |
|                                                                                                    |          |
| ок                                                                                                    |          |

Select 'No' and OK

| 🚯 Product Library              | ×                                      |
|--------------------------------|----------------------------------------|
| Finished                       |                                        |
| Your software is ready to use. |                                        |
| Product                        | Detail                                 |
| ✓ KX DRIVER                    | InstalledKyocera TASKalfa 3252c KX (1) |
| ✓ Uninstaller                  | Installed                              |
|                                |                                        |
|                                |                                        |
|                                |                                        |
|                                |                                        |
|                                |                                        |
| 😥 🗐 🎡 Print a test page        |                                        |
| 🛛 🕼 Set Duplex as default      |                                        |
| 🕫 🗐 🚯 Show Quick Print tab     | ntick                                  |
|                                |                                        |
|                                |                                        |
|                                | Finish                                 |
|                                | <u></u>                                |

Untick both above selections, click finish

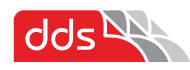

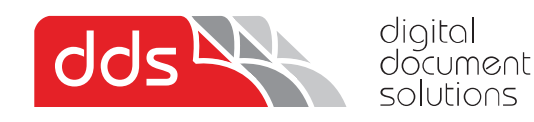

If installing a colour printer, if you wish to default to Black and White, follow below steps.

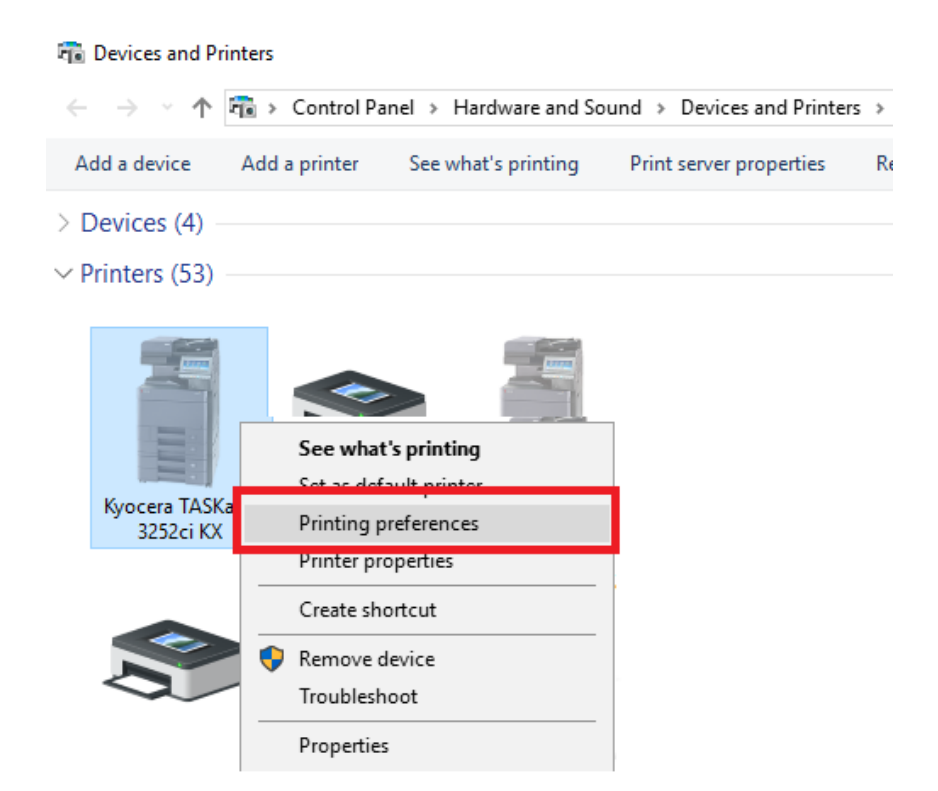

Locate the **'Devices and Printers'** from the **Control Panel**. On the newly installed printer, **right click** and then select **Printing Preferences**. **Or using 'Settings Menu'** click into printer and select printing preferences

| Bluetooth & devices > Printers & scanners > Kyocera TASKalfa 3051ci KX                 |                |        |  |
|----------------------------------------------------------------------------------------|----------------|--------|--|
| Kyocera TASKalfa 3051ci KX                                                             | Set as default | Remove |  |
| Printer settings                                                                       |                |        |  |
| Open print queue                                                                       |                | Z      |  |
| Print test page                                                                        |                | ß      |  |
| Run the troubleshooter                                                                 |                | Ø      |  |
| Printer properties                                                                     |                | Ø      |  |
| Printing preferences<br>Orientation, page order pages per sheet, borders, paper source |                | Ø      |  |
| Hardware properties                                                                    |                | ß      |  |
| More devices and printers settings                                                     |                | Z      |  |

Above 'setting menu' example

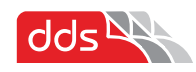

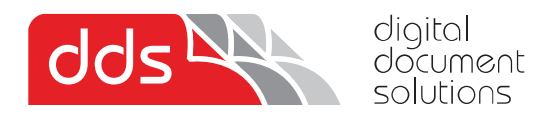

### Select Basic Tab on the left

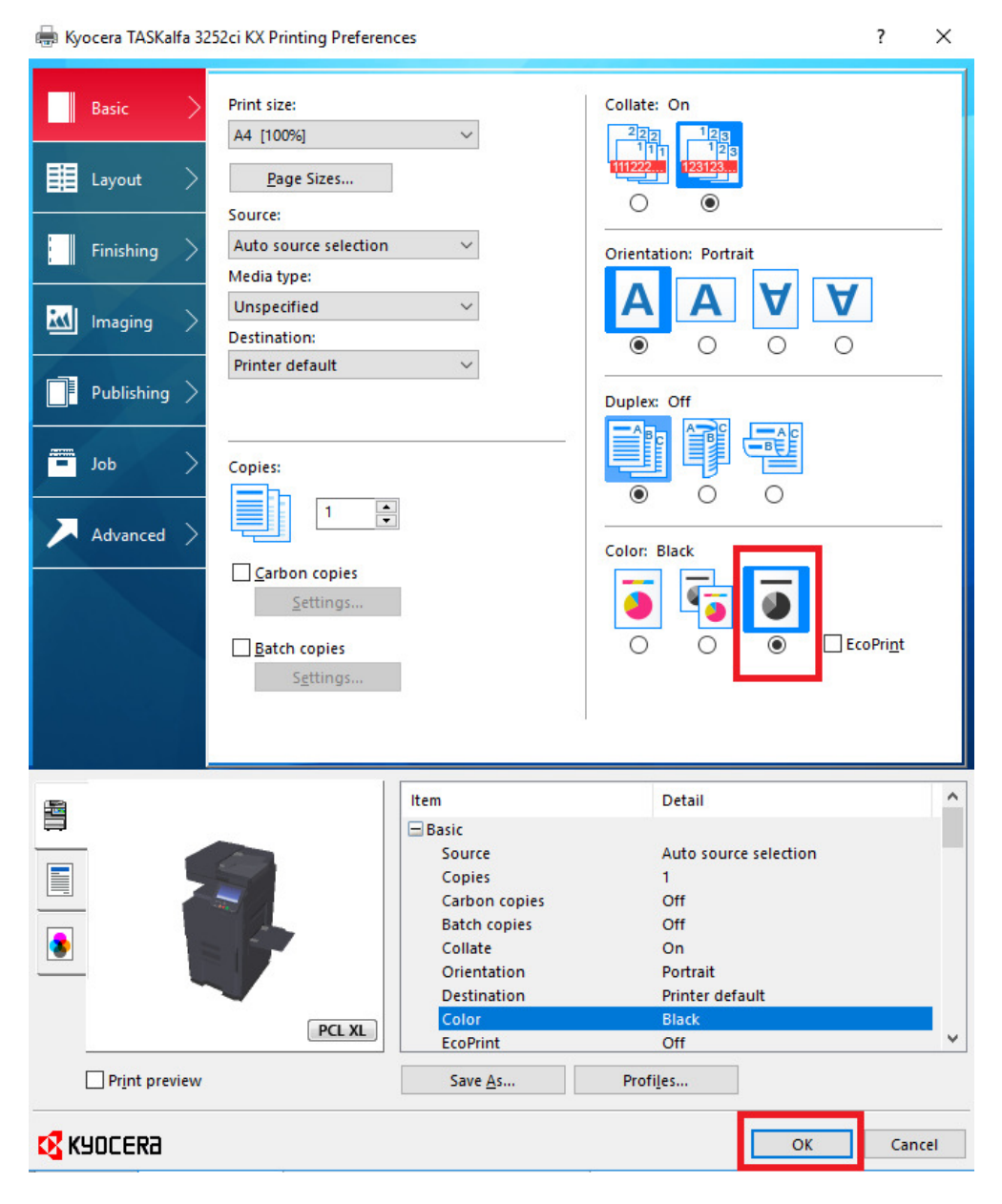

Select Black and White as above and 'ok'

Digital Document Solutions Pty Ltd – <u>https://www.multifaxdds.com.au</u>

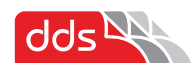